# **PNM** Profiler

#### **Table of Contents**

| Welcome to PNM Profiler          | 2   |
|----------------------------------|-----|
| Setting Up PNM Profiler Access   | 3   |
| Logging into PNM Profiler        | 4-9 |
| Using your PNM Profiler Features |     |
| Peak Day                         |     |
| 24-Hour Profile                  | 17  |
| Detail Profile                   |     |
| Daily Peaks                      |     |
| Daily Totals                     |     |
| kVA/Power Factor                 | 21  |
| Peaks Report                     |     |
| Statistics Report                |     |
| Comparison Graph                 |     |
| Load Duration Graph              |     |
| PNM Profiler Tool Bar Features   |     |

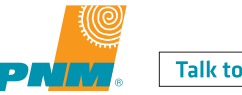

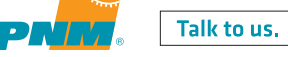

PNM .com

3

PNM Profiler is a tool for commercial/industrial customers that allows you to view electricity usage 24/7 for one or multiple accounts, after special meters are installed. PNM Profiler also allows you to download data for later viewing or distribution, and to track your electric usage as closely as you need to, whether you are interested in daily trends or hour-by-hour usage.

To utilize PNM Profiler, your account (or multiple accounts where applicable), must meet or exceed 250kW electricity demand and have special meters installed at the service address (or in the case of multiple accounts, service addresses). PNM Profiler will display data in graphical and tabular formats that can be downloaded into a spreadsheet for you to view.

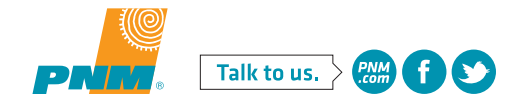

# **Setting up PNM Profiler Access**

# The following steps are required before you can access the PNM Profiler. To get set up correctly, you will need to complete the following steps in the order they are listed.

- **1.** If you do not have a PNM online account, click "Sign up" above "Quick Links" on the PNM.com home page and set up your account.
- **2.** Contact your PNM Account Manager to request access to the PNM Profiler.
  - **a.** Your Account Manager will obtain the following information from you:
    - Your email address user name for your PNM online account.
    - Your PNM account numbers and the service addresses of the eligible accounts that you wish to view in PNM Profiler.
  - **b.** Your Account Manager will make sure you are set up for access to PNM Profiler and that your PNM account or accounts are available in PNM Profiler.
- **3.** Your Account Manager will notify you that your PNM account or accounts are available in PNM Profiler.

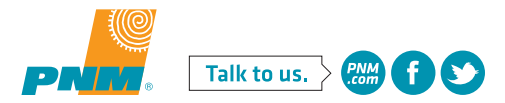

### Logging into PNM Profiler

1. Click the Log in to My Account above Quick Links.

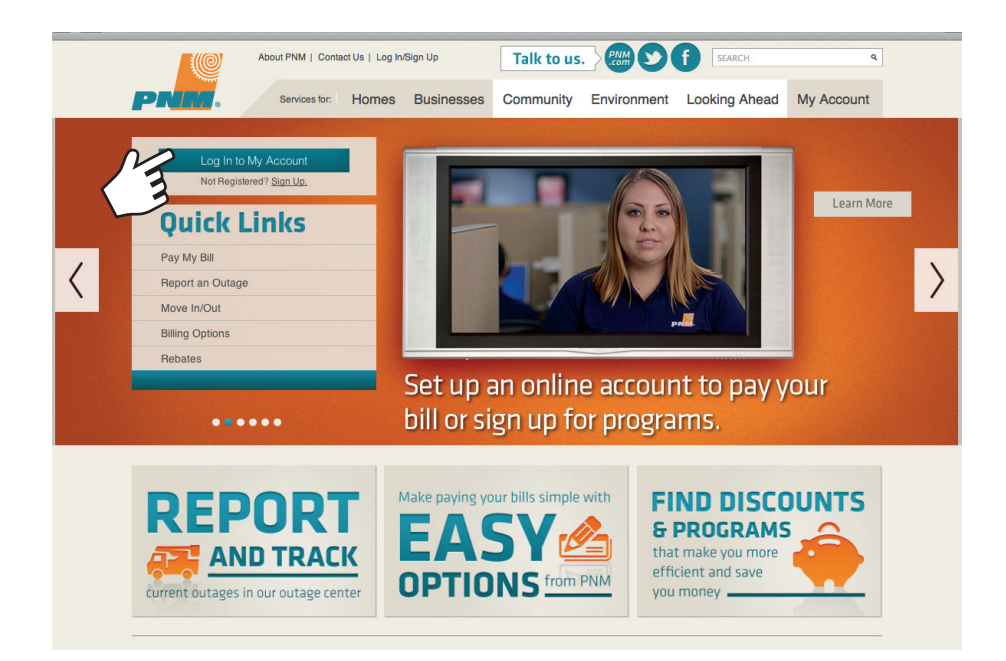

**2.** Log in to your online account. If you don't have an online PNM account, select Sign Up at the top of the page to get started.

|                                                                          | About PNM   Contact Us   Sig         | gn Up             | Talk to us |             | f SEARCH                                                           | ٩                                                             |
|--------------------------------------------------------------------------|--------------------------------------|-------------------|------------|-------------|--------------------------------------------------------------------|---------------------------------------------------------------|
| PNN.                                                                     | Services for: Home                   | es Businesses     | Community  | Environment | Looking Ahead                                                      | My Account                                                    |
| My Account                                                               |                                      |                   |            |             |                                                                    |                                                               |
| Log in to My Accourt<br>Email Address First tim<br>Forgot Email Address? | nt<br>e logging into the new PNM.com | 1? Get help here. |            |             | Not Register<br>Sign<br>Why Register                               | ed?<br>Up<br>r?                                               |
| Password Forgot Password?                                                |                                      |                   |            |             | Get account in     View and pay     Make a Free     checking or si | nformation 24/7<br>your bill online<br>bayment from<br>avings |
| Log In                                                                   |                                      |                   |            |             |                                                                    |                                                               |
|                                                                          |                                      |                   |            |             |                                                                    | Site Index                                                    |
| Homes                                                                    | Businesses                           | Community         | Environme  | nt Safety   | Loo                                                                | king Ahead                                                    |

- **3.** Select View Bill on the account you want to view.
  - This is used with multiple accounts.

|                 | About       | PNM   Contact Us | Logout         | Talk t       | ous.                |              | SEARCH     | ٩           |
|-----------------|-------------|------------------|----------------|--------------|---------------------|--------------|------------|-------------|
| <b>PNM</b> .    | Servi       | ces for:         |                |              |                     |              |            |             |
|                 | Homes       | Businesses       | Community      | Environm     | ent Look            | ing Ahead    | My Account |             |
| My Accour       | nt          |                  |                |              |                     |              |            | Log Out     |
| Search Your A   | Accounts (S | earch by Last/C  | ompany Name, C | Customer Nur | nber or Pren        | nise number) |            |             |
| Last/Company    | / Name      |                  | Pre            | mise Number  |                     |              | Help m     | e find this |
| Customer Num    | nber        |                  | Help           | me find this |                     |              |            |             |
|                 |             |                  | Se             | arch R       | eset                |              |            |             |
|                 |             |                  |                |              |                     |              |            |             |
| Name on Account | it All      |                  |                | •            |                     |              | +,         | Add Account |
| Account Nu      | imber       | Service Addre    | ss Acc         | ount Status  | Payment Due<br>Date | Total Amount | Due        |             |
| Com             | npany       | Name             |                |              |                     |              |            |             |
|                 | 979         |                  |                | Active       |                     |              | View Bill  | 25          |
|                 |             |                  |                | Active       | 04/17/2014          | \$821.45     | Pay Bill V | liew Bill   |
|                 |             |                  |                | Active       | 04/18/2014          | \$54.07      | Pay Bill V | lew Bill    |
|                 |             |                  |                |              |                     |              |            |             |

**3b.** Select View Detailed Bill on the account you want to view. This is used with single accounts.

|                                                   | About PNM   Contac                    | t Us   Logout |                  | Talk to us                                |                    | f      | SEARCH                                         |                 |
|---------------------------------------------------|---------------------------------------|---------------|------------------|-------------------------------------------|--------------------|--------|------------------------------------------------|-----------------|
| PNM.                                              | Services for:                         | Homes         | Businesses       | Community                                 | Environment        | Loo    | king Ahead                                     | My Account      |
| My Account                                        |                                       |               |                  |                                           |                    |        |                                                | ▼   Log (       |
| Select Another Acc                                | ount                                  |               |                  |                                           |                    |        | My Profile                                     |                 |
|                                                   | Jun                                   |               |                  |                                           |                    |        | User Name:                                     |                 |
| Welcome                                           |                                       |               | ł                | Account #                                 | Active A           | ccount | Phone Number:<br>Unassigned<br>View / Edit Pro | file ><br>ounts |
| Total Ame<br>DO NOT PAY -<br>View Detailed Bill > | Dunt Due \$0.00<br>ZERO OR CREDIT BAI | ANCE          |                  |                                           |                    |        | Go Paperless<br>TURN ON                        | OFF             |
| Last Payment F                                    | Received \$246                        | .01           | -                |                                           |                    |        | View                                           | Details +       |
| Data Dr                                           | (Thank You)                           | /2014         | DN               | MSkyl                                     | Rluo®              |        | Programs & O                                   | ptions          |
| View Recent Payme                                 | nts >                                 | 72014         | Renew            | able energy for                           | New Mexico         |        | Outage<br>Alerts                               | View / Sign Up  |
|                                                   |                                       |               | You ca<br>renewa | n voluntarily suppo<br>able energy in New | rt more<br>Mexico. |        | Payment<br>Reminders                           | Sign Up         |
|                                                   |                                       |               | No cor     PNM S | Bky Blue is wind and                      | i solar energy.    |        | PNM Sky<br>Blue                                | View / Sign Up  |
|                                                   |                                       |               | Learn Mor        | e                                         |                    |        | Good<br>Neighbor                               | View / Sign Up  |

4. When you see your bill summary page, select PNM Profiler.

| About                  | PNM   Contact Us   Loge  | put                    | Та          | lk to us             |                                 | SEARCH                                               | q                                           |
|------------------------|--------------------------|------------------------|-------------|----------------------|---------------------------------|------------------------------------------------------|---------------------------------------------|
| Homes                  | Businesses C             | community              | Enviro      | nment                | Looking Ahead                   | My Account                                           |                                             |
| y Account ► View B     | ill ► Current Bill       |                        |             |                      |                                 |                                                      | ▼   Log Ou                                  |
| Select Another Account | •                        |                        |             |                      |                                 | My Profile<br>User Name:                             |                                             |
| Velcome                |                          | Ad                     | ccount #    | \$ XXXXXX            | XXXX-XXXX 979<br>Active Account | Phone Number:<br>Unassigned<br>View / Edit Profile > |                                             |
| View Bill 🔻            | Bill Summary: M          | arch 7, 2014           |             |                      |                                 | < Go to All Accoun                                   | ts                                          |
| Current Bill           |                          | _                      | _           | _                    |                                 | Go Paperless                                         |                                             |
| Previous Bill          | Amount Of Your           | Last Bill              | \$30,739.9  | 6                    |                                 | TURN ON OFF                                          |                                             |
| Usage History          | Payments Receive         | d (Thank<br>You)       | -\$30,739.9 | 96                   |                                 | View De                                              | tails ▶                                     |
| Make a Payment         | Balance Before Cu        | rrent Bill             | \$0.00      |                      |                                 |                                                      |                                             |
| Programs & Offers      | Your Current E           | lectricity             | \$30,711.9  | 2                    |                                 |                                                      |                                             |
| Submit a Meter Read 🕨  |                          | Charges                |             |                      |                                 | View / Prin                                          | t Bills                                     |
| Report an Outage       | Payment Posted Sin<br>Re | nce Most<br>ecent Bill | \$30711.92  | 2                    |                                 |                                                      |                                             |
| PNM Profiler           |                          |                        |             |                      |                                 | Check Your Ener                                      | gy Usage                                    |
|                        | Total Amo                | ount Due               | \$0.00      | Do not pa<br>balance | ay - zero or credit             | Track your energy u<br>months                        | se over the last 13                         |
|                        | View                     | current bill           |             |                      |                                 | · Ser<br>mo<br>the                                   | e when you use<br>re energy during<br>year. |

**5.** At the PNM profiler landing page, select 'Click to see Profiler'. PNM Profiler will load in about a minute.

|                                   | About                              |                                             | SEARCH                             |                         |                    |            |            |
|-----------------------------------|------------------------------------|---------------------------------------------|------------------------------------|-------------------------|--------------------|------------|------------|
| PNI                               | Serv                               | ices for:                                   |                                    |                         |                    |            |            |
|                                   | Homes                              | Businesses                                  | Community                          | Environment             | Looking Ahead      | My Account |            |
| My Accou                          | nt > PNM P                         | rofiler                                     |                                    |                         |                    |            |            |
|                                   |                                    |                                             |                                    |                         |                    |            |            |
| PNM Profiler                      |                                    |                                             |                                    |                         |                    |            |            |
| PNM Profiler a  • Access to ele   | llows large co<br>ctric usage info | ommercial busine:<br>rmation is available o | sses to view hourly<br>nline, 24/7 | and daily electricit    | y usage.           |            |            |
| Information is                    | displayed in gra                   | aph and table formats                       | and also can be down               | loaded into spreadsheet | s.                 |            |            |
| Customers' ac<br>installed at the | counts must<br>eir properties      | meet an establish                           | ed minimum of ele                  | ctricity usage and h    | ave special meters |            |            |
| Contact you                       | r commercia                        | I account mana                              | ger with question                  | IS                      |                    |            |            |
| Click to see Pr                   | ofiler                             |                                             |                                    |                         |                    |            |            |
| 1                                 |                                    |                                             |                                    |                         |                    |            |            |
|                                   |                                    |                                             |                                    |                         | ,                  |            |            |
|                                   |                                    |                                             |                                    |                         |                    |            | Site Index |
| Homes                             | Bu                                 | sinesses                                    | Community                          | Environme               | nt Safety          | Looki      | ng Ahead   |
|                                   |                                    |                                             |                                    |                         |                    |            |            |

1. Select the Meter ID you would like to view. A scroll bar on the right side of the meter ID will be available if you have several Meter ID's listed in PNM Profiler.

| s 🗿 🚺                          | 1 🖂 📮 🔷 🔍                                      | 🔰 🔒 🍛     | Peak Day                                | •                             | rón                |  |  |  |  |
|--------------------------------|------------------------------------------------|-----------|-----------------------------------------|-------------------------------|--------------------|--|--|--|--|
|                                | Please select a Meter, Channel, and Date range |           |                                         |                               |                    |  |  |  |  |
| Search:                        |                                                | Details o | f selected Meter ID:                    |                               |                    |  |  |  |  |
| Meter ID<br>00000              | Company Name                                   |           | 10                                      | Acct. No                      | Meter No<br>000000 |  |  |  |  |
| Start Date : ·<br>End Date : · | Calendar Month                                 | Interval  | Data for this channel i<br>6/30/2006 to | s available from<br>3/18/2011 | Show Report        |  |  |  |  |
|                                |                                                |           |                                         |                               |                    |  |  |  |  |

2. When you have located the Meter ID you want, highlight it so you can view the details, similar to the sample below. The details include the corresponding/matching meter number(s) from your account(s) with the associated Meter IDs in Profiler (these are different numbers).

| s 🕤 👔        | 1 🞢 🔜 🔷 🔿 🔍              | 3                                   | <b>)</b>  | Pea          | k Day           | •             | Itron              |  |  |
|--------------|--------------------------|-------------------------------------|-----------|--------------|-----------------|---------------|--------------------|--|--|
|              | Please se                | elect a l                           | Meter,    | Channel      | , and Date      | e range       |                    |  |  |
| Search:      |                          | Details of selected Meter ID: 10063 |           |              |                 |               |                    |  |  |
| Meter ID     | Customer<br>Company Name | К                                   | Qty<br>WH | channel<br>1 | Set             | Acct. No      | Meter No<br>000000 |  |  |
|              |                          |                                     |           |              |                 |               |                    |  |  |
|              |                          |                                     |           |              |                 |               |                    |  |  |
|              |                          |                                     |           |              |                 |               |                    |  |  |
|              |                          |                                     |           |              |                 |               |                    |  |  |
|              |                          |                                     |           |              |                 |               |                    |  |  |
| L            |                          |                                     |           |              |                 |               | L.                 |  |  |
| Start Date : | Calendar Month           | Interva                             | al        | Data for th  | is channel is a | vailable from | Show Report        |  |  |
| End Date :   | <b></b>                  | 3                                   | <u> </u>  | 0/30/20      | 008 10 3        | /18/2011      |                    |  |  |
|              |                          |                                     |           |              |                 |               |                    |  |  |
|              |                          |                                     |           |              |                 |               |                    |  |  |

- **3.** After you have selected the meter ID you can select how you would like to see the data. The following options are available from the Report type drop-down menu.
  - Peak Day
  - 24-Hour Profile
  - Detail Profile
  - Daily Peaks
  - Daily Totals
  - KVA/Power Factor
  - Peaks Report
  - Statistics Report
  - Comparison Graph
  - Load Duration Graph

NOTE: The data interval can be changed to display in intervals of 5,10,15,20,30 or 60 minutes and can be selected from the interval drop-down menu at the bottom of the page.

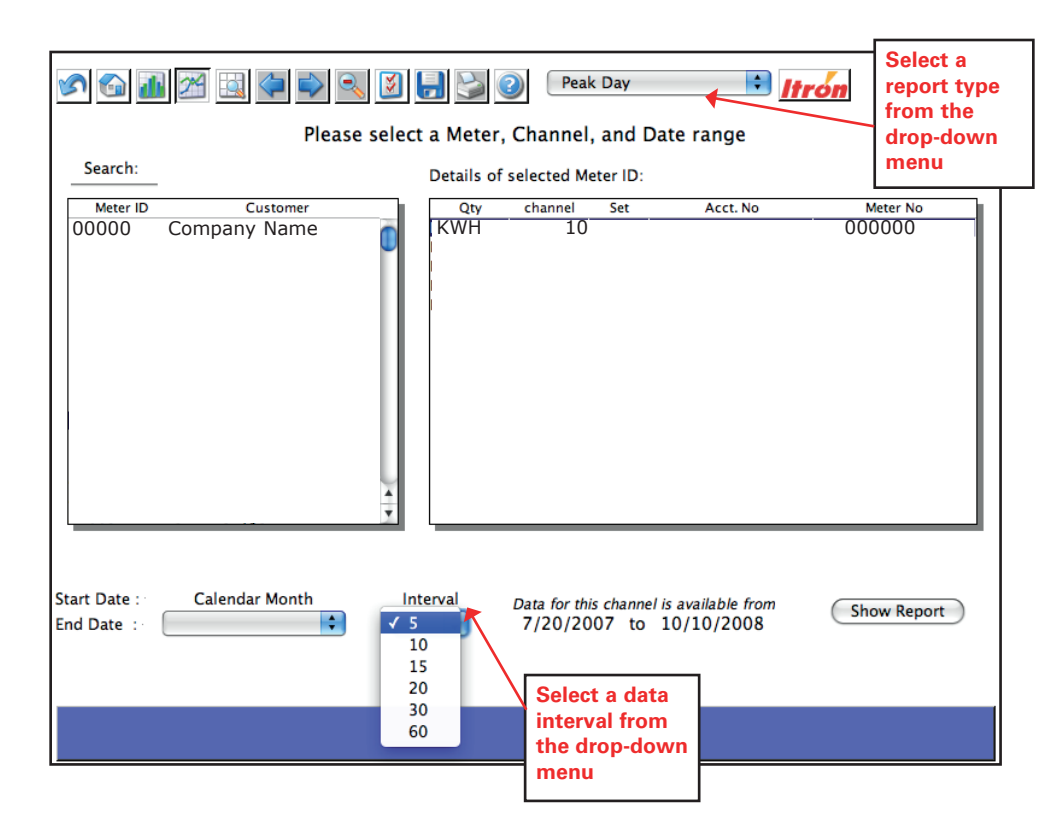

**4.** After you have selected from the report type and data interval dropdown menus, select a date range for the reporting period that you would like to view. One year of data is retained in the database.

| 3                                              | <u>]</u>                       |                | <b>)</b>                                 | -          | Peal                    | k Day                | •                               | Itrón       |  |
|------------------------------------------------|--------------------------------|----------------|------------------------------------------|------------|-------------------------|----------------------|---------------------------------|-------------|--|
| Please select a Meter, Channel, and Date range |                                |                |                                          |            |                         |                      |                                 |             |  |
| Sea                                            | rch:                           |                |                                          | Details of | f selected M            | eter ID:             |                                 |             |  |
| М                                              | eter ID                        | Customer       |                                          | Qty        | channel                 | Set                  | Acct. No                        | Meter No    |  |
| 000                                            | 000                            | Company Name   |                                          | КМН        | 1                       | 0                    |                                 | 000000      |  |
| Start D<br>End Da                              | ate :-<br>te :-<br>Sele<br>and | Calendar Month | Int<br>✓ 5<br>10<br>11<br>20<br>30<br>60 | erval      | Data for thi<br>7/20/20 | is channel<br>107 to | is available from<br>10/10/2008 | Show Report |  |

**5.** After you have selected the start and end dates, click the "Show Report" button.

| s 🗿 🚮                                            |                                                |                                           | ] 🍛 (                     | 2 Peal                  | k Day                       |                                 | Itrón       |  |  |
|--------------------------------------------------|------------------------------------------------|-------------------------------------------|---------------------------|-------------------------|-----------------------------|---------------------------------|-------------|--|--|
|                                                  | Please select a Meter, Channel, and Date range |                                           |                           |                         |                             |                                 |             |  |  |
| Search:                                          |                                                |                                           | Details of                | selected M              | eter ID:                    |                                 |             |  |  |
| Meter ID                                         | Customer                                       |                                           | Qty                       | channel                 | Set                         | Acct. No                        | Meter No    |  |  |
| 00000                                            | Company Name                                   |                                           | КШН                       | 10                      | )                           |                                 | 000000      |  |  |
| Start Date : · · · · · · · · · · · · · · · · · · | Calendar Month                                 | Inte<br>✓ 5<br>10<br>15<br>20<br>30<br>60 | erval<br>)<br>;<br>)<br>) | Data for thi<br>7/20/20 | <i>is channel</i><br>)07 to | is available from<br>10/10/2008 | Show Report |  |  |

#### **Peak Day** 16 The Peak Day report shows you the day within your selected date range that had the highest peak usage. For example, the selected date range for this sample was September 10 through Select October 10 and, according to this sample, the highest Peak Day peak usage took place on October 1, 2008. Report I 🖂 🔍 🗢 🔷 🔍 🛃 🍉 Peak Dav 🗈 l<u>trón</u> Customer Information Data for Wed Oct 1 2008 Name: Total Usage: Address: Max Demand: Occurred On: Acct. No: Load Factor: Meter No: Date Range: Peak Dav KW (channel: 1 Set: 0) 500 450 AAA 400 350 300 250 200 150 100 50· 0 9 10 11 12 13 14 15 16 17 18 19 20 21 22 23 24 11 1711 T $\nabla$ ΠĘΓ 6 ᠇᠇ ٦<u>k</u> Hour Wed Oct 1 2008 24:00 = 382.18

#### **24-Hour Profile**

The 24-Hour Profile report shows the usage trend for the most recent 24-hour period. You can use the left and right arrow buttons to view other 24-hour periods.

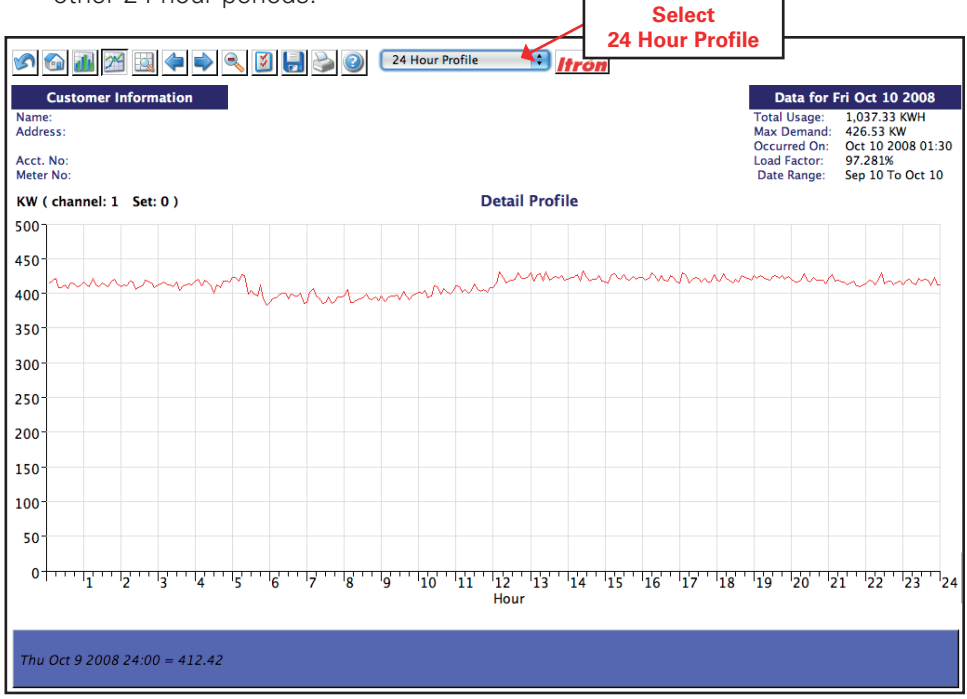

#### **Detail Profile**

The Detail Profile report displays the daily usage trend for the selected date range. It can be useful when researching your usage patterns and assessing process improvement opportunities.

Note: You will notice that the peaks and valleys vary based on your work schedule.

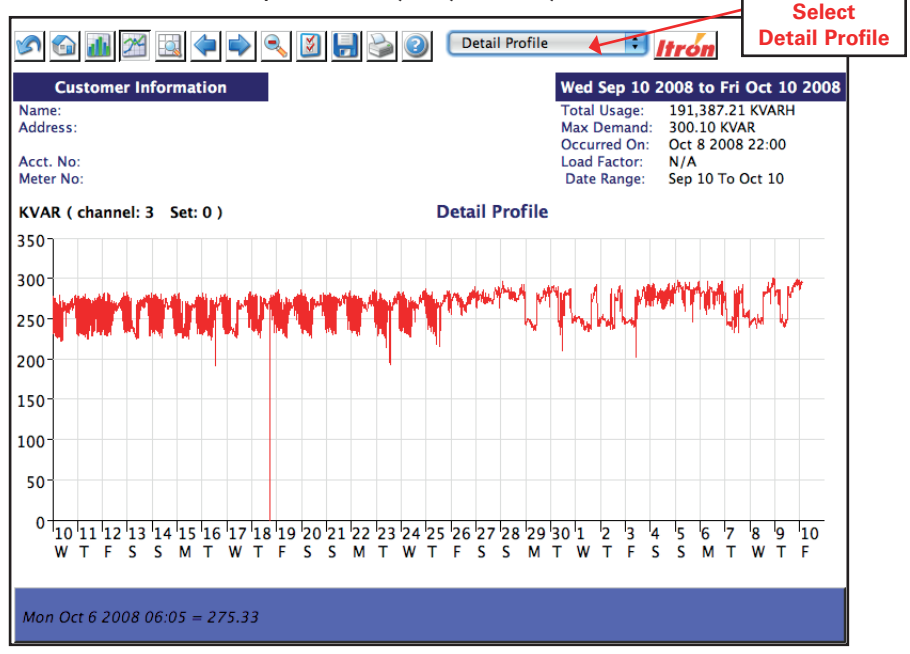

#### **Daily Peaks**

The Daily Peaks report displays the daily peak consumption available for your selected date range.

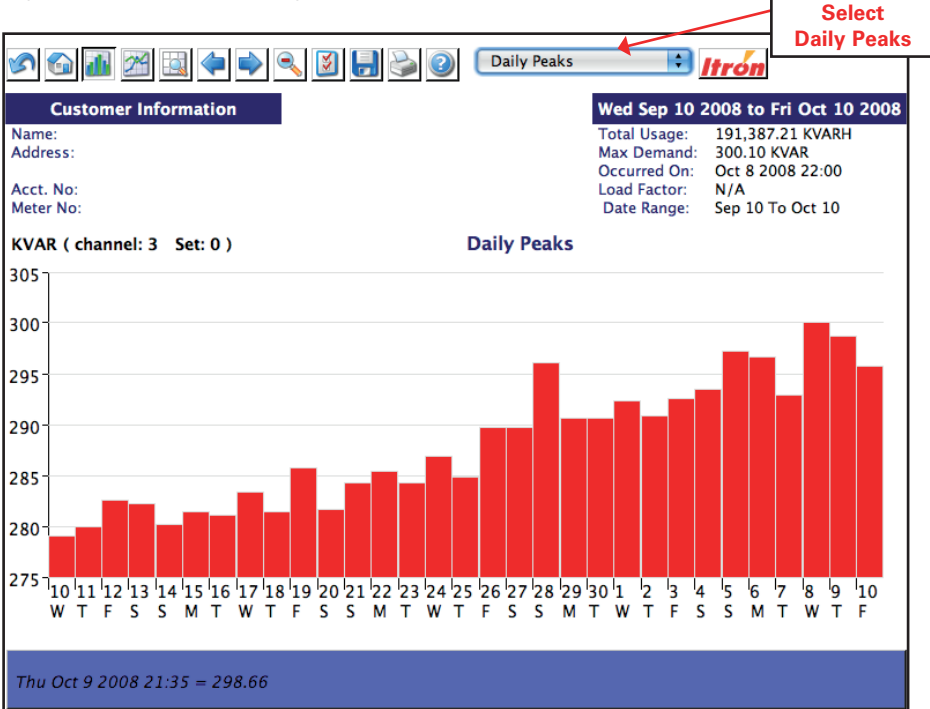

#### **Daily Totals**

The Daily Totals report shows the total daily consumption used for the date range you selected. This data can be viewed as a table, a line graph or a bar graph.

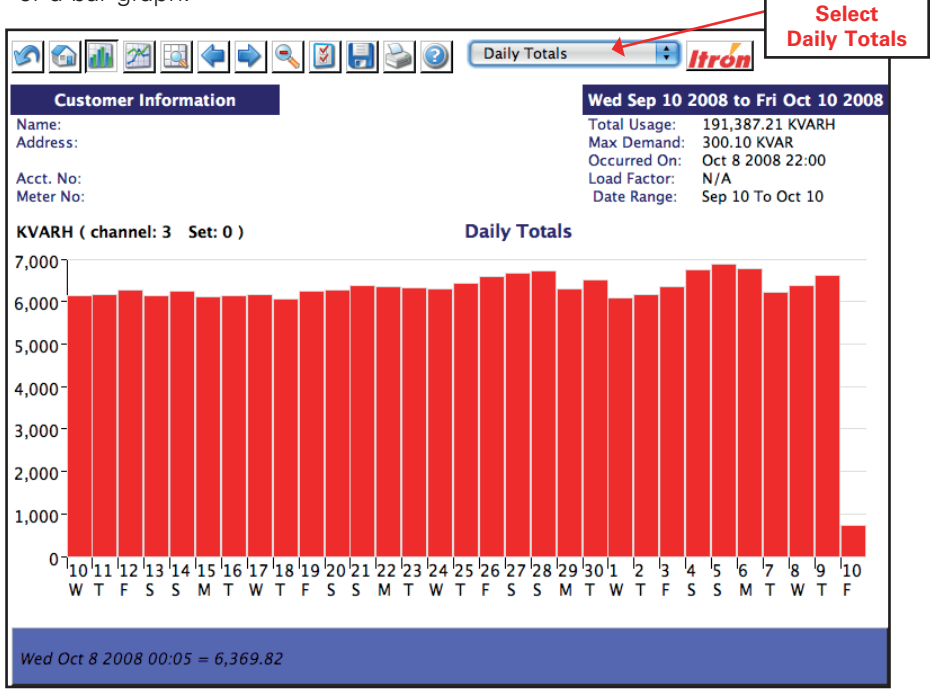

#### **kVA/Power Factor**

In order to view the kVA/Power Factor view, you will need both kW and kVAR metering. If you have this metering you will automatically see the correct screen. If you don't have it, you will be prompted with a message screen similar to the sample below.

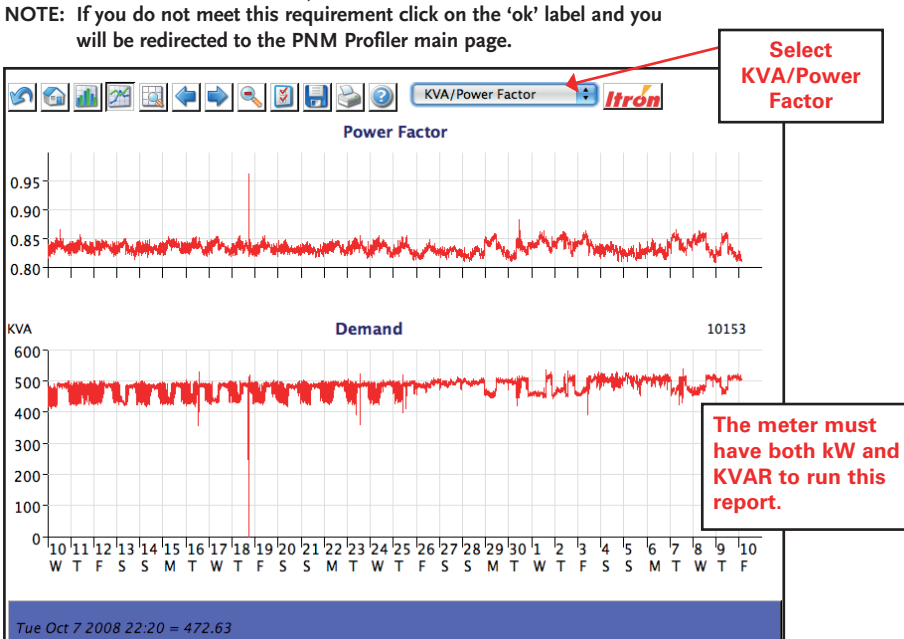

#### **Peaks Report**

The Peaks Report, shows the top ten peak loads in addition to the corresponding dates and times within the selected date range.

| S 🕤 🚮 🖂                       | <u>.</u>                                                                                                    | Peak                                                                                                    | s Report                                                                                                    | Select<br>Peaks Report                                      |
|-------------------------------|----------------------------------------------------------------------------------------------------|----------------------------------------------------------------------------------------------------|----------------------------------------------------------------------------------------------------|-------------------------------------------------------------|
|                               | Peaks Report :<br>Customer<br>Address<br>Acct. No                                                                                  | Wed Sep 10 2008<br>Me<br>Me<br>To<br>Lo                                                                                                    | - Fri Oct 10 2008<br>ter ID<br>ter No<br>tal Usage 191,387.21<br>ad Factor N/A                                                      |                                                             |
| Peak<br>1<br>2<br>3<br>4<br>5 | Date/Time<br>Wed Oct 1 2008 15:15<br>Wed Oct 1 2008 15:20<br>Tue Oct 7 2008 13:25<br>Thu Oct 2 2008 14:00<br>Tue Sep 16 2008 13:30 | KW         Peak           456.48         6           452.45         7           452.16         8           451.58         9           451.01         10 | Date/Time<br>Wed Oct 1 2008 15:10<br>Tue Sep 30 2008 11:10<br>Tue Sep 23 2008 13:35<br>Wed Oct 1 2008 15:25<br>Thu Oct 2 2008 14:05 | <b>KN</b><br>450.14<br>447.26<br>445.82<br>445.54<br>443.81 |
|                               |                                                                                                    |                                                                                                    |                                                                                                    |                                                             |

#### **Statistics Report**

The Statistics Report shows the total usage and demand for the selected date range in addition to the average usage within that time period.

| 🔊 🕤 🔝 🖄 🖨 🗭 💽 🗿 🔛 🚱 🎯 Statistics Report 主 Ifrón                                                                                                    | Statistics<br>Report |
|----------------------------------------------------------------------------------------------------|----------------------|
| Statistics Report : Wed Sep 10 2008 - Fri Oct 10 2008Customer PNM ALB DATA CENTER Meter IDAddress2401 AZTEC NE SPC DMeter NOLoad Factor N/AAcct. NoTotal Usage 191,387.2                                                     |                      |
| Usage (KWH)<br>Total Weekday 211,315.03 Average Weekday 9,558.08<br>Total Weekend 76,891.13 Average Weekend 9,611.39                                                                                                    |                      |
| Demand (KW)           Peak         Wed Oct 1 2008 15:15         456.48           Weekday         Peak         Wed Oct 1 2008 15:15         456.48           Weekend         Peak         Sat Oct 4 2008 16:25         441.79 |                      |
|                                                                                                    |                      |

#### **Comparison Graph**

Please follow the steps below to set-up the Comparison Graph report:

- **1.** Once you have selected Comparison Graph from the drop-down menu, you will see a page similar to the sample below.
- To add another Meter ID for comparison, select Add Line. If you don't have another Meter ID to select, you can also compare usage for the same Meter ID. For example, you can compare usage from August 2009 vs. August 2010.
- **3.** The Add Line command will redirect you to the main PNM Profiler page that has a listing of all your Meter IDs. Select the additional Meter ID, which would then be compared to your original selection, or select a different period for the same Meter ID.
- 4. Once you have made your selection, click on Show Report, and you should see a page similar to the sample below that shows a graph of usage in two separate colors to separate the Meter IDs or time periods. Under the Add Line box on the right you will see the Meter IDs being compared.

#### Comparison Graph (continued)

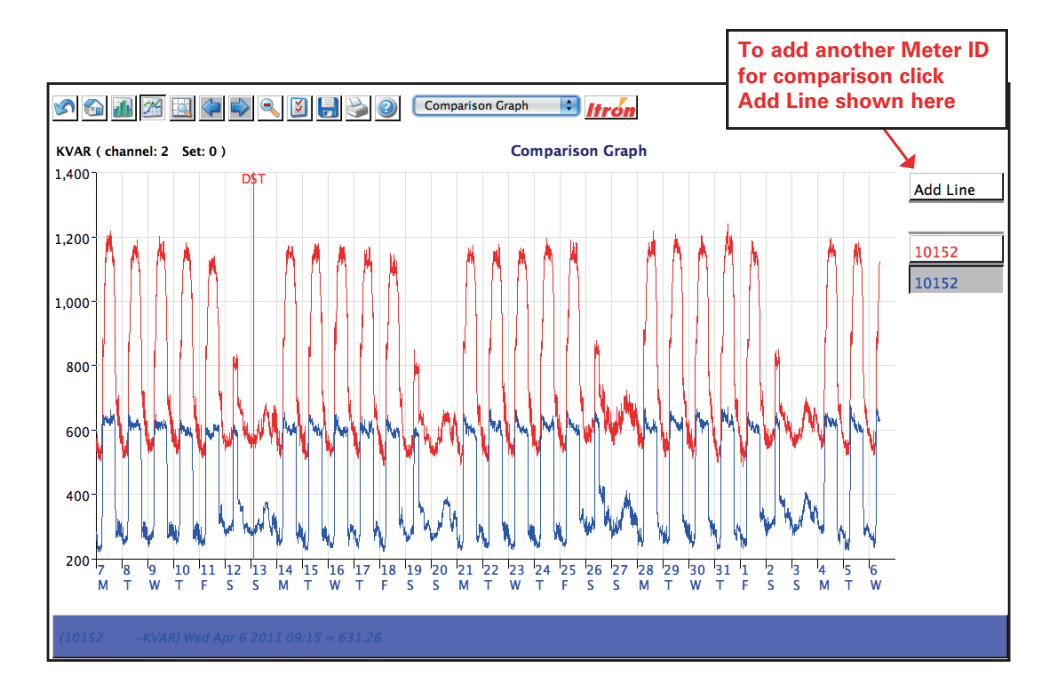

25

#### **Load Duration Graph**

The Load Duration Graph report displays the ranking of usage for the time period selected.

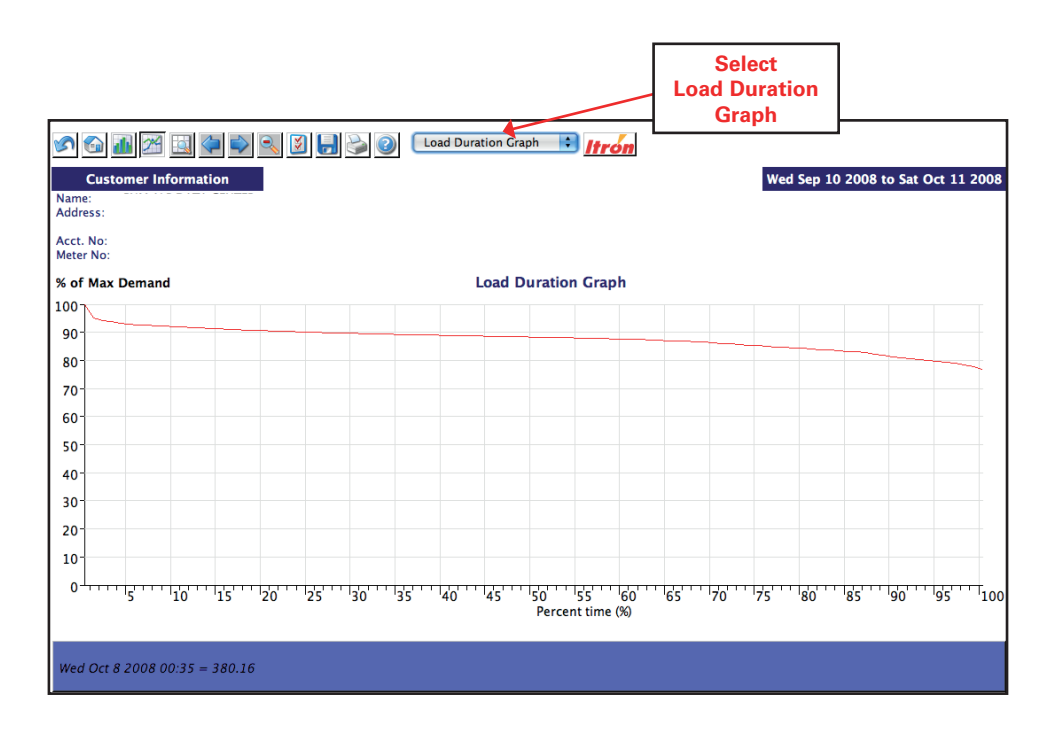

#### **PNM Profiler tool bar features**

A tool bar is available at the top of the page. The following diagram explains the function of each icon.

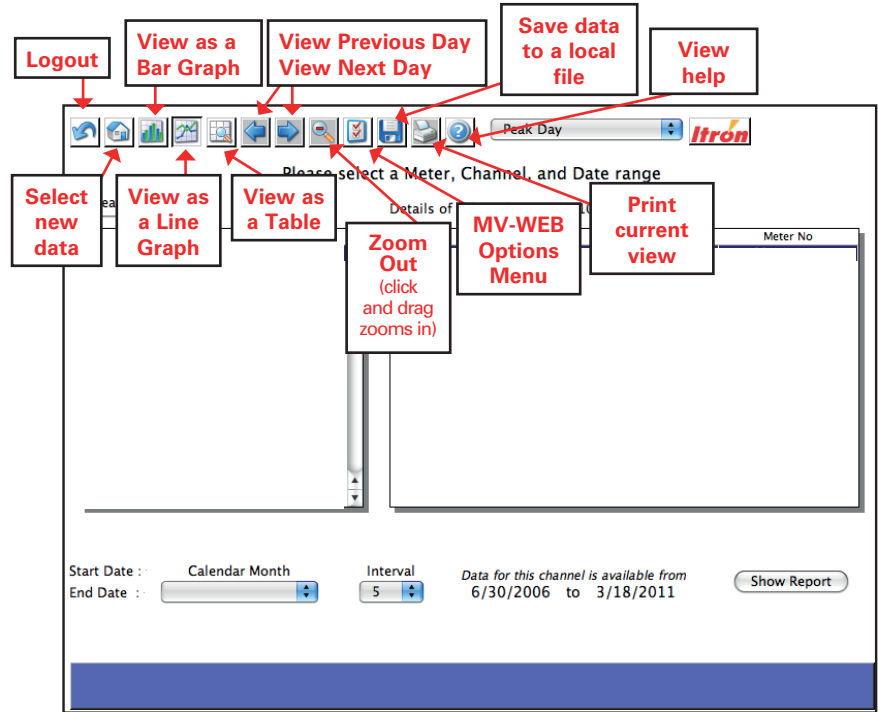